# Adding a Podcast to Your Webpage

Podcasting simply refers to audio or video files which are provided on the Internet. To create or listen to a podcast, you do not need an ipod or mp3 player. To create a podcast, you need a microphone and a computer.

There are 2 ways to add a podcast to your SchoolCenter webpage:

- 1. *Audio only* podcasts can be added in the same way you would add an image on a webpage.
- 2. Put it in your document manager.

## Adding a Podcast to your Document Manager

You can add podcasts to your site through the Document Manager

### 1. Document Manager

• From your Document Manager, Select Switch to Edit Mode from the Edit dropdown menu.

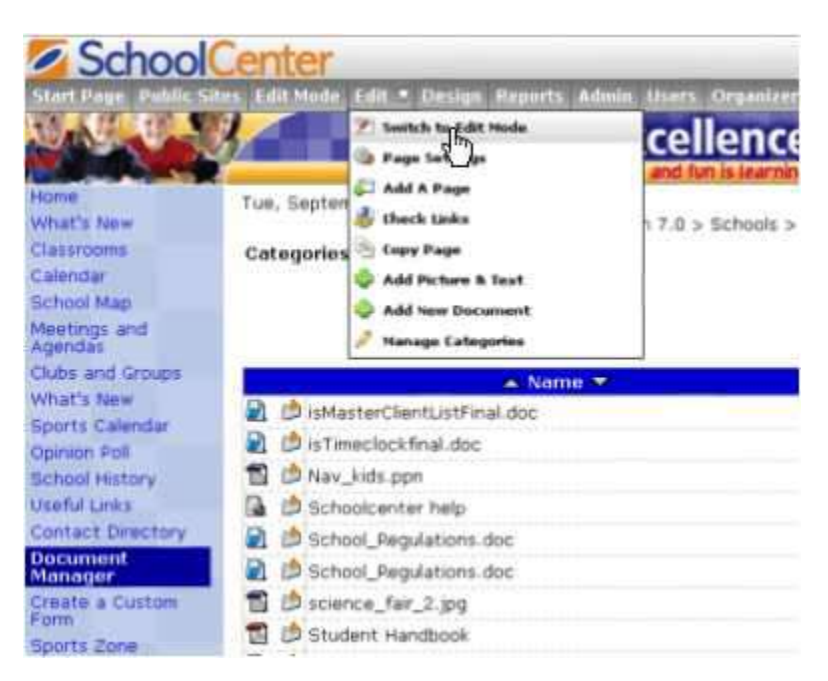

• Select Page Settings from the Edit drop-down menu.

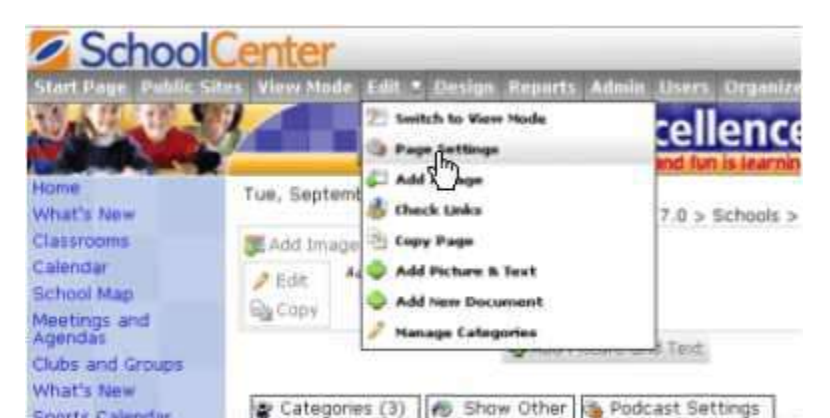

- To Enable Podcast Support, select the Enable podcast support box.
- When you are finished with your Page Settings, click on the Done button.

| General Details        |                             |     |      |        |
|------------------------|-----------------------------|-----|------|--------|
| Page Type              | : Document Manage           | r   |      |        |
| Page Title             | : Document Manage           | r.  |      |        |
| Default category       | : Show All                  | C.  |      |        |
| Category Sort Order    | Alphabetical                | 1   |      |        |
| 🖾 Hide other categorie | s when viewing a categ      | ory |      |        |
| Show descriptions o    | n hover                     |     |      |        |
| Enable podcast supp    | port                        |     |      |        |
| Reassword protect th   | is page in <b>View</b> mode |     |      |        |
| Page Design @Delet     | e.                          |     | Done | Cantel |
|                        |                             |     |      |        |

### 2. Add New Document

• To start adding a Podcast to your page, click on the Add New Document button.

| Center                                                                                           |                            |       |
|--------------------------------------------------------------------------------------------------|----------------------------|-------|
| s Vieve Mode Edit - Design Reports Admin Users                                                   | Organizer 7                | _     |
| School of Excel                                                                                  | ence                       |       |
| Where learning is fun and fu                                                                     | n is learning.             |       |
| Wed, September 27, 2006<br>Documentation - Version 7.0 >                                         | Schools > Document Manager |       |
| Madd Image                                                                                       |                            |       |
| Add test Are.                                                                                    |                            |       |
| Add Picture and Test                                                                             |                            |       |
| 😰 Categories (3) 🎼 🚳 Show Other 🖓 Podcast Se                                                     | ttings 🕹 Add New Docum     | ont   |
| Categories: Award winning Essays (6)<br>School Files (9)<br>Teacher Handbook (1)<br>Ust All (16) | U                          |       |
| ALC: 3-3                                                                                         |                            | F     |
| 🔺 Name 👻                                                                                         | Size                       | Dat   |
| 🛍 🖾 (0) 🍠 Edit is Master Client List Final. doc                                                  | 64.00 Kb                   | 08/09 |
| (0) / Edit is Timeclock final.doc                                                                | 38.00 Kb                   | 08/09 |

- The Upload New Document window will open.
- Select a Mode for the Document and then click on the Select Upload Method button.

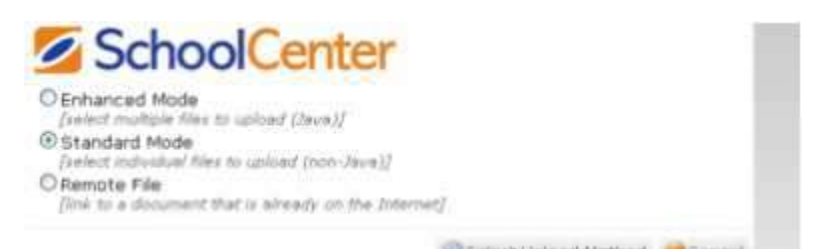

• To add a music or video file from your hard drive, click on the Browse... button.

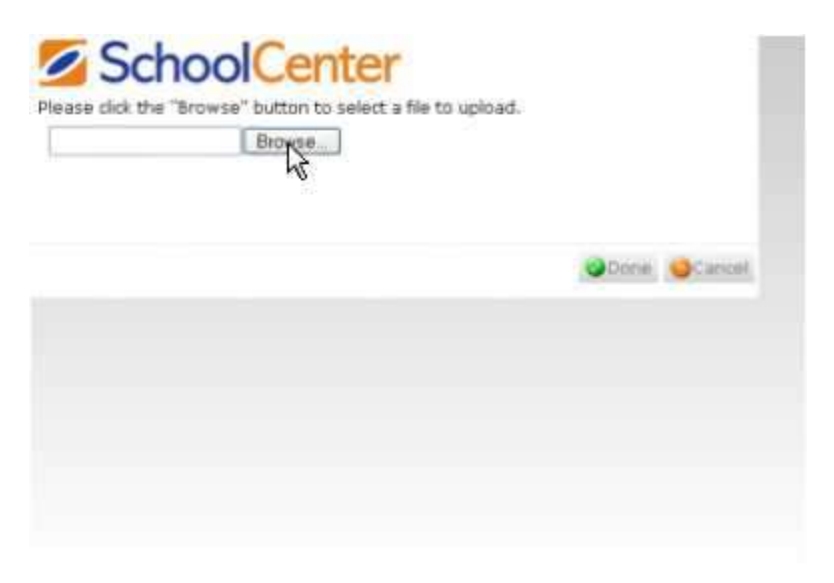

- You will see a window similar to this one (depending on your computer). Select the media you wish to add.
- Then click on the Open button.

| File Upload       |                            |                                           |             | ? 🛛   |
|-------------------|----------------------------|-------------------------------------------|-------------|-------|
| Look in           | Music and                  | Movies                                    | N 0 # 10 D- | -     |
| Peceré<br>Desktop | 04 17 You Ci<br>10 Rose Of | uld Read My Mixil<br>Ny Heart<br>ng Winds |             |       |
| My Documents      |                            |                                           |             |       |
| My Conputer       |                            |                                           |             |       |
| Places            | File name                  | 11 Four Strong Winds                      | *           | Capen |
|                   | Files of type:             | All Files                                 | ×           | a     |

- You have the option to Cancel at anytime.
- Click on the Done button.

| FourSteong We | de mén  | upload.      |
|---------------|---------|--------------|
|               | Browse_ |              |
|               |         | Opne Carloel |
|               |         |              |
|               |         |              |
|               |         | N            |

### 3. Podcast Settings

- Your Edit Document window will open.
- You have the option to Edit your Document if you wish.
- Once you are finished editing your document, click on the Done button.

| Filename                 | Status | Category             | Delete | Description          |
|--------------------------|--------|----------------------|--------|----------------------|
| 11_Four_Strong_Winds.m4a | DONE   | Award wrong Essays 👻 |        | Add File Description |
|                          |        |                      |        |                      |
|                          |        |                      |        | 40                   |
|                          |        |                      |        |                      |
|                          |        |                      |        |                      |
|                          |        |                      |        |                      |
|                          |        |                      |        |                      |
|                          |        |                      |        |                      |

• To set up Settings for your Podcast, click on the Podcast Settings button.

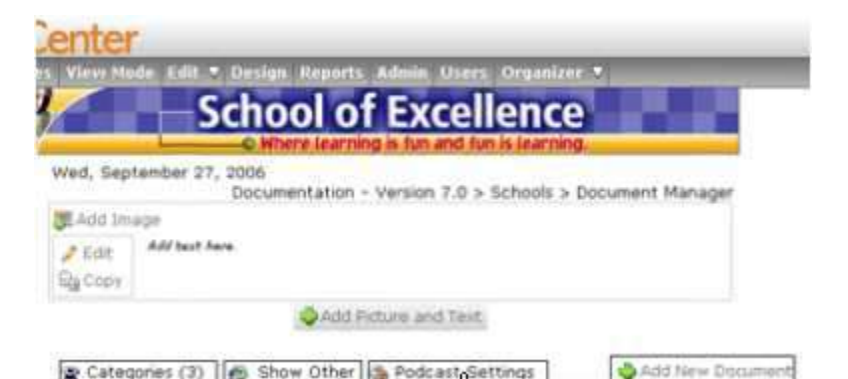

- The Podcast Settings window will appear.
- Enter in a Title for your Podcast.
- Fill out a Description for the Podcast into the Description box.

| Title:              | My Music                             |
|---------------------|--------------------------------------|
| Description:        | This is my favorite song             |
| Owner Name:         |                                      |
| Owner Email:        |                                      |
| Category:           | Arts & Entertainment 👻               |
| Sub-Category:       | Architecture 💌                       |
| Transmiss of states | http://doc.v2.schoolcantas.com/aduca |

- Type the Owner's Name.Enter in the Owner's Email.
- Select a Category for the Podcast.
  You have the option to select a Sub-Category for the Podcast.
  To select an iTunes URL, click on it's link.

| Title:        | My Music                             |
|---------------|--------------------------------------|
| Description:  | This is my favorite song             |
| Owner Name:   | Joe Smith                            |
| Owner Email:  | jsmith@schoolcenter.com              |
| Category:     | Music                                |
| Sub-Category: | Music 😒                              |
| Turses URL    | http://doc.v7.schoolcenter.com/educ/ |